# Função STVI. Manual do usuário

- 1. Abra STVI
  - Clique com o botão direito do mouse selecione "STVI" e abra. Veja a imagem a seguir.

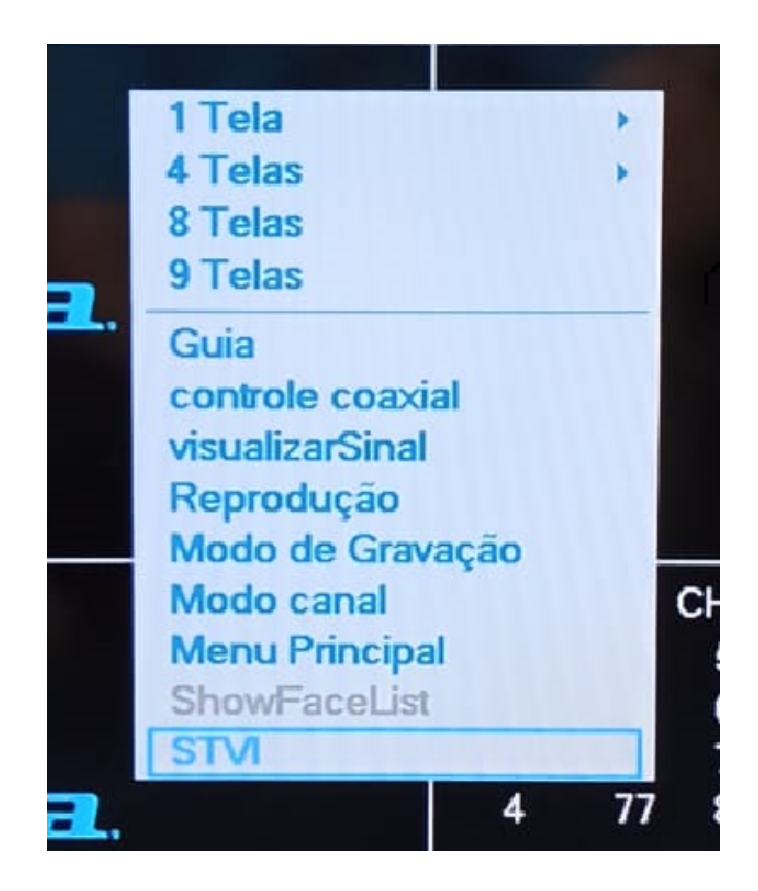

- 2. Configurações STVI
  - A função STVI é usada para configurar a resolução do sinal da câmera (AHD/ TVI/CVBS/CVI), atualizar o firmware da câmera e configurar o tipo de luz, etc.
     Veja a figura a seguir.

Nota: A função STVI é compatível apenas com alguns modelos de câmera.

| STVI          |           |   |                               |      |
|---------------|-----------|---|-------------------------------|------|
| Câmera 1      | -         |   |                               |      |
|               |           |   |                               |      |
| Configuração  |           |   |                               |      |
| Sinal         | TVI       | * |                               |      |
| Resolução     | 720P25    | * | aplicação                     |      |
| Atualizar     |           |   |                               |      |
| Dispositivo   |           |   | *                             |      |
| Dispositive   |           |   |                               |      |
| Arquivo       |           |   | <ul> <li>Atualizar</li> </ul> |      |
|               |           |   |                               |      |
| Assist Função |           |   |                               |      |
| LightType     | LightType |   | <ul> <li>aplicação</li> </ul> |      |
|               |           |   |                               |      |
|               |           |   |                               | Sair |

## 2.1. Canal

 Selecione o número do canal da câmera no dispositivo. Veja a imagem a seguir.

| STVI                                                            |           |   |   |           |   |     |
|-----------------------------------------------------------------|-----------|---|---|-----------|---|-----|
| Câmera 1<br>1<br>2<br>Config 3<br>4<br>5<br>6<br>7<br>Atualiz 8 | -         | • |   | aplicação |   |     |
| Dispositivo<br>Arquivo                                          |           |   | • | Atualizar |   |     |
| Assist Função<br>LightType                                      | LightType |   | - | aplicação |   |     |
|                                                                 | 5 71      |   |   |           | S | air |

## 2.2. Configuração

- 2.2.1. Modificar la señal de la cámara.
  - Altere o sinal de vídeo da câmera. Veja a imagem a seguir.

| Configuração  |             |                                                                                        |
|---------------|-------------|----------------------------------------------------------------------------------------|
| Sinal         | TVI         | 1. Selecione o sinal de vídeo.                                                         |
| Resolução     | TVI         | aplicação                                                                              |
| Atualizar     | CVI<br>CVBS | <ol> <li>Clique em "aplicação" para alterar o<br/>sinal de vídeo da câmera.</li> </ol> |
| Dispositivo   |             | -                                                                                      |
| Arquivo       |             | Atualizar                                                                              |
| Assist Função |             |                                                                                        |
| LightType     | LightType   | * aplicação                                                                            |

2.2.2. Modifique a resolução de vídeo da câmera.

| nera 1        | *       |                                       |
|---------------|---------|---------------------------------------|
|               |         |                                       |
| Configuração  | 77.0    |                                       |
| Sinai         | TVI     | 1. Selecione a resolução do video.    |
| Resolução     | 720P25  | <ul> <li>aplicação</li> </ul>         |
|               | 720P25  | 2. Clique em "aplicação" para alterar |
| Auglinge      | 720P30  | a resolução de vídeo da câmera.       |
| Alualizar     | 1080P25 |                                       |
| Dispositivo   | 1080P30 | T                                     |
| Arquivo       | 4M15    | - Atualizar                           |
|               | 4M25    |                                       |
|               | 4M30    |                                       |
|               | 5M12    |                                       |
| Assist Funcão | 51/120  |                                       |
| LightTupo     | 8W12    | T anti-anti-                          |
|               | DXIVI15 | aplicação                             |

• Altere a resolução de vídeo da câmera. Veja a imagem a seguir.

#### 2.3. Atualizar

Passo 1. Clique no menu principal STVI.

Passo 2. Conecte a unidade flash USB com o arquivo de atualização de firmware da câmera ao dispositivo DVR.

Passo 3. Na interface DVR STVI, selecione um firmware.

Passo 4. Selecione o arquivo de atualização de firmware da unidade flash USB.

Passo 5. Clique em Atualizar e, quando a atualização for concluída, a janela pop-up "Atualização bem-sucedida".

Nota: a) Não desligue o dispositivo durante a atualização.

b) O arquivo de atualização deve estar no diretório raiz.

c) Antes de atualizar o firmware, a câmera deve ser configurada para o sinal de vídeo TVI e, em seguida, atualize o firmware.

### 2.4. Função auxiliar.

• Altere o sensor do tipo de luz da câmera pelo DVR.